# IMS EL Database for Experiential Learning Hours

A step-by-step guide to documenting Experiential Learning (EL) hours

## Step 1: Accessing the Database

- The IMS Database is only for IMS students
- Access the Database at: <a href="https://www.https://www.https//www.https//www.https://www.https//www.https///www.https//www.https//wwwww.https//www.htttps//www.htttps//www.htttp
- Log into the Database using your FSU username and password
- Arrive at your dashboard.

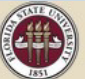

FLORIDA STATE UNIVERSITY COLLEGE OF MEDICINE

### IMS EXPERIENTIAL LEARNING

DASHBOARD MY PROFILE LOG OUT

Name

Phone Number

Email

Edit My Profile

#### Request New Experiential Learning Activity

| Academic Year     | Completed | In Progress | Requested |
|-------------------|-----------|-------------|-----------|
| Hours Completed   | 0         |             |           |
| Hours In Progress | 0         |             |           |
| Hours Requested   | 0         |             |           |

\*Students are required to obtain a minimum of 64 experiential learning hours each academic year for a total of 256 hours before graduation. However, the expectation for health professions schools –and your seminar experiences- is that you demonstrate a long-term commitment to service and a solid understanding of the health care context as it relates to your career goals.

# Your Profile

- Each semester, update your profile before submitting EL requests.
- Provide the most relevant information for the current academic year/semester.
- Your current Map Term and Total Academic Credits Completed can be found in Student Central.
- Once your profile is saved, you can submit EL Requests for approval.

|                                                                            | IMS EXPERIENTIAL LEARNING<br>Edit my profile                              |  |
|----------------------------------------------------------------------------|---------------------------------------------------------------------------|--|
|                                                                            | DASHEDARD MY PROFILE LOG OUT                                              |  |
|                                                                            |                                                                           |  |
| PROFILE UPDATE NEEDED<br>You haven't updated your profile since last serve | seler. You need to review and update your profile before you can proceed. |  |
| First Name                                                                 | Heather                                                                   |  |
| Middle Name                                                                |                                                                           |  |
| Last Name                                                                  | Sttlely                                                                   |  |
| Phone Number                                                               |                                                                           |  |
| Email                                                                      | hstitely@fsu.edu                                                          |  |
| TERM INFORMATION                                                           |                                                                           |  |
| Most recent or upcoming Seminar                                            | ×                                                                         |  |
| Semester for the Above Seminar                                             |                                                                           |  |
| Year for the Above Seminar                                                 |                                                                           |  |
| Total Credit Hours Completed                                               |                                                                           |  |
| Man Term                                                                   |                                                                           |  |
|                                                                            |                                                                           |  |
| WHERE I AM IN MY CAREER PATH                                               |                                                                           |  |
| Currently, I am a                                                          | User Division Student                                                     |  |
| Career Interest                                                            |                                                                           |  |
| Cartel Intelest                                                            | Select all that apply.                                                    |  |
| MY CURRENT POST-GRADUATION                                                 | PLANS MAY INCLUDE                                                         |  |
| Professional School                                                        | ×                                                                         |  |
| Graduate School                                                            |                                                                           |  |
| <b>-</b> 4-19-4 <b>-</b>                                                   | Select all that apply.                                                    |  |
| Enter Work Force                                                           | O Yes O No                                                                |  |
| Gap Year                                                                   |                                                                           |  |
| Undecided                                                                  | U Yes U No                                                                |  |
| Other thoughts?                                                            |                                                                           |  |
|                                                                            | You have 100 characters left                                              |  |

# Your Dashboard

- On your dashboard, you can view all your EL submissions and the status of each one. Until the supervisor verifies your hours, they are not completed.
- As soon as you have arranged an EL activity, submit an EL request by clicking the link on the dashboard "Request new Experiential Learning Activity" – All EL requests are to be submitted <u>in advance or at the very beginning of the activity</u>, for approval.

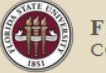

FLORIDA STATE UNIVERSITY COLLEGE OF MEDICINE

### IMS EXPERIENTIAL LEARNING

DASHBOARD MY PROFILE LOG OUT

Name Phone Number Email

Edit My Profile

#### Request New Experiential Learning Activity

| Academic Year     | Completed | In Progress | Requested |
|-------------------|-----------|-------------|-----------|
| Hours Completed   | 0         |             |           |
| Hours In Progress | 0         |             |           |
| Hours Requested   | 0         |             |           |
|                   |           |             |           |

Students are required to obtain a minimum of 64 experiential learning hours each academic year for a total of 256 hours before graduation. However, the expectation for health professions schools –and your seminar experiences- is that you demonstrate a long-term commitment to service and a solid understanding of the health care context as it relates to your career goals.

## Step 2: Submit an EL Request

- Provide the name of the place you will be completing hours (no acronyms/abbreviations).
- Select the semester/year and dates of your activity.
  Dates must fall within the semester selected.
- Provide an <u>estimate</u> of the number of hours you plan to complete. This can be revised when the <u>experience</u> is finished.
- Identify the physical setting of your experience.
- Identify the competencies you expect to gain from this experience.
- Provide a full response to the prompt in your Competency Description.
- Save for later or submit for approval.

| AGENCY INFORMATION        |                    |                           |   |    |      |        |   |   |
|---------------------------|--------------------|---------------------------|---|----|------|--------|---|---|
| Agency Name               |                    |                           |   |    |      |        |   | ] |
| Semester of Activity      |                    |                           |   |    | ~    | Year   | ~ |   |
| Dates of Activity         | From               | mm/dd/yyyy                | ۵ | То | mm/d | d/yyyy | ۵ |   |
| Estimated Number of Hours |                    |                           |   |    |      |        |   |   |
| Type of Experience        |                    |                           |   |    |      |        |   | ~ |
| Physical Setting          | ○ Virtu<br>○ In Pe | al/Remote<br>rson/On-site |   |    |      |        |   |   |
|                           | O Hybr             | id/Both                   |   |    |      |        |   |   |

Which of the following pre-professional competencies do you expect to gain knowledge of with this experience? Select as many that you think apply.

Selected Competencies Apply Life or Social Science Knowledge Capacity for Improvement; Self-Improvement Collaboration; Teamwork; Leadership Communication; Ability to Express Oneself Cultural Competence Ethical Responsibility to Self and Others; Integrity; Professionalism Reliability and Dependability Resilience and Adaptability; Perseverance; Scientific Problem-Solving; Critical Thinking; Research; Inquiry Service Orientation; Concern for Others Social Skills; Social Poise

Click here for a full description of the competencies

Consider the competencies that you selected above. In the space provided, 1) describe what you will be doing, 2) explain how you expect your experience to connect to one or more of the selected competencies, and 3) share how you expect this experience will contribute to your preparation for a career in healthcare.

**Competency Description** 

You have 2000 characters left

#### AGENCY REQUIREMENTS FOR PARTICIPATION

I understand that this activity may require a background check, immunizations, training, or orientation. Any costs associated with these requirements are solely my responsibility.

For assistance or guidance with EL hours, visit our resources webpage

Save for Later

## Step 3: Approval Process

- Once submitted, the Community Coordinator reviews your request.
- Your submission will be:
  - 1) approved, OR
  - 2) returned with instructions to change something and resubmit, OR
  - 3) declined (if the experience does not count toward EL hours).
- You will receive an email from <u>imsadvising@med.fsu.edu</u> to inform you of the status of your EL request. Watch for these emails regularly!
- Read the comments left by the Community Coordinator about your EL request.
- If your request is returned to you, make the necessary corrections and then resubmit request.

### **ONCE APPROVED, ENJOY YOUR EXPERIENCE!**

Strive to learn as much as possible & keep a reflection journal to make the most meaning of your experience. This really matters!

## Step 4: Documentation Phase

- On the last day of your activity (end date), the status of your EL request will update to "Documentation Phase" giving you access to the Experience Verification form.
- Complete the <u>Experience Verification form</u>, providing details of your experience, including your supervisor's name and email address, <u>and the number of hours you completed</u>.
- Evaluate each of the competencies, assessing the degree to which you gained each competency from your experience.
- Provide a full three-sentence response to the Reflection prompt, that you might share in an interview.
- Once submitted, your supervisor will be sent an email from <u>imsadvising@med.fsu.edu</u> requesting verification of your hours.
- Communicate with your supervisor to ensure the supervisor received the email and verifies your hours promptly.
- Once the supervisor verifies your hours, they are considered COMPLETED – not until then.

#### TESTING RETURNED REQUESTS (12/1/2021) 1 HOURS

| OCATION AND SUPERVISO | RINFORMATION |  |
|-----------------------|--------------|--|
| OCATION AND SUPERVISO | RINFORMATION |  |
| Agency Ad             | ress         |  |
| Ageno                 | City         |  |
| Agency                | State        |  |
| Agency Phone Nu       | nber         |  |
| Agency We             | boite        |  |
| Supervisor I          | ame          |  |
| Supervisor            | Title        |  |
| Bupervisor I          | liam         |  |
| Bupervisor Phone Nu   | nber         |  |
| Number of Hours Comp  | eted         |  |

#### REFLECTION

Reflecting on your experience, rate the relevancy that this experience had on developing the following pre-professional competencies that you selected on your EL request form. Then, select any additional competencies that you gained knowledge of through your experience and rate the relevancy that this experience had on developing these competencies.

| Competencies selected on your EL Request                         | Excellent | 8omewhat | Poor | Not at all |
|------------------------------------------------------------------|-----------|----------|------|------------|
| Communication; Ability to Express Onesalf                        | 0         | 0        | 0    | 0          |
| Scientific Problem-Solving, Critical Thinking, Research, Inquiry | 0         | 0        | 0    | 0          |

| Additional Competencies not selected on EL Request                    | Excellent | 8omewhat | Poor | Not at all |
|-----------------------------------------------------------------------|-----------|----------|------|------------|
| Apply Life or Social Science Knowledge                                | 0         | 0        | 0    |            |
| Capacity for Improvement; Self-Improvement                            | 0         | 0        | 0    |            |
| Collaboration; Teamwork: Leadership                                   | 0         | O        | 0    |            |
| Cultural Competence                                                   | Ó         | 0        | 0    |            |
| Ethical Responsibility to Self and Others; Integrity; Professionalism | 0         | 0        | 0    |            |
| Reliability and Dependability                                         | 0         | 0        | 0    |            |
| Resilience and Adaptability. Perseverance:                            | 0         | 0        | 0    |            |
| Service Orientation; Concern for Others                               | Ö         | 0        | 0    |            |
| Social Skills, Social Polse                                           | 0         | 0        | 0    |            |

Click here for a full description of the competencies

eflection

consider one competency that you gained the most knowledge of from your experience. Think about what you might share about this experience in an interview. Write 3 full sentences, haring 1) what you did (duties/responsibilities), 2) what you learned/gained, and 3) how your experience integrates into your career gasts.

You have 2000 characters lef

### Questions? Need further assistance?

Heather Stitely, Community Coordinator <u>Heather.Stitely@med.fsu.edu</u>

Schedule an EL Advising Appointment through Campus Connect https://med.fsu.edu/imsdegree/contact-us